## Facultad de Derecho

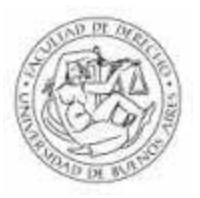

## **Biblioteca Central**

## INSTRUCCIONES de ingreso a las bases de datos de Sage

La suscripción consiste en 2 pasos:

- 1. Se accede al sitio http://online.sagepub.com/cgi/freetrial, desde cualquier PC,
  - Se elige un título de interés
  - Se carga el e-mail
  - Completar un formulario (e-mail, user name, password, y otros datos), y se envía
- 2. En la cuenta de correo propia
  - Llega un correo a la dirección de uno con los datos y un nº de registro
  - Luego se ingresa nuevamente al sitio http://online.sagepub.com/cgi/freetrial,
  - Se hace un clic para completar la registración,
  - Se despliega una página con los datos personales y el/los títulos suscripto/s
  - Se elige un título de la lista
  - Allí se puede apreciar :
  - El último fascículo aparecido con el detalle de los artículos
    - 1. se elige entre Abstract, PDF o TOC
    - 2. buscar en los anteriores combinando campos de búsqueda (título, autor, etc.)
  - Para cerrar la sesión se hace un click en Sign Out